## Apple Mail - Updating Password for Exchange Accounts

To update your password in Apple Mail, follow the steps below:

1. Click on **(**in the menu bar and select System Preferences

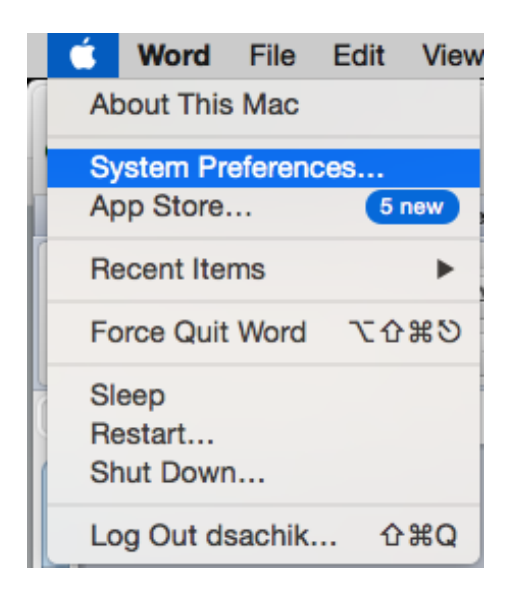

2. Click on Internet Accounts (OS X 10.9+) or Mail, Contacts, Calendars (OS X 10.6.8+)

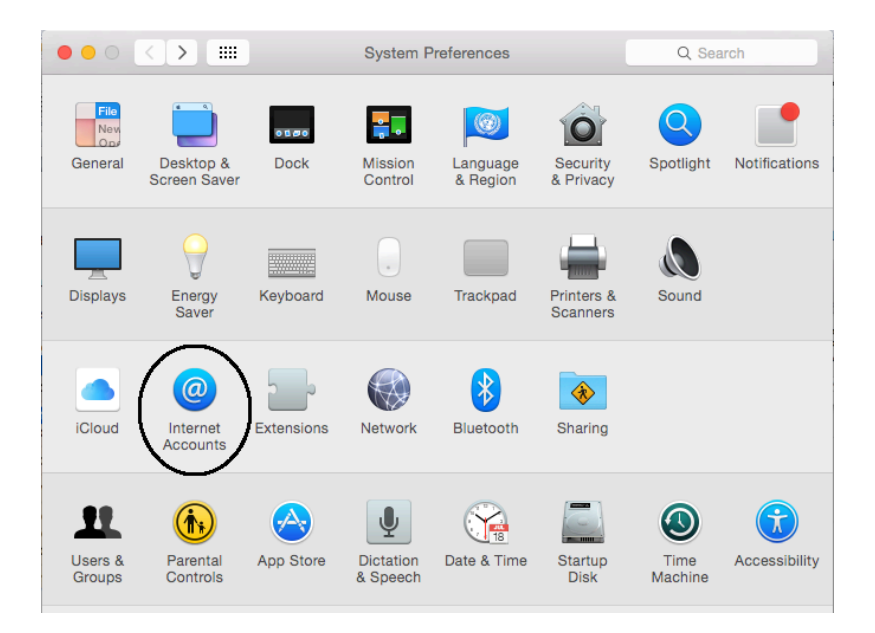

3. Select your Exchange account from the list and then click on Details

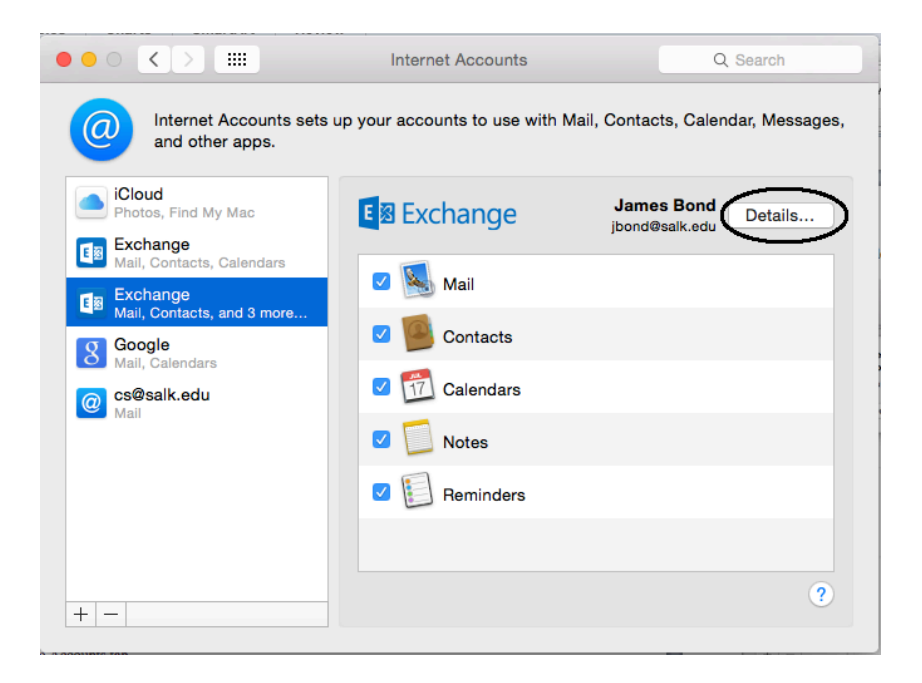

4. Update your password in the password field and click OK.

| 000 <>                    |                               | Internet Accounts | Q Search        |
|---------------------------|-------------------------------|-------------------|-----------------|
| ( Intern<br>and o         |                               | E Schange         | ndar, Messages, |
| iCloud                    | Email Address: jbond@salk.edu |                   |                 |
| Photos, Find              | Name:                         | James Bond        | Details         |
| Mail, Contac              | Password:                     | •••••             |                 |
| Exchange<br>Mail, Contac  | Description:                  | Exchange          |                 |
| B Google<br>Mail, Calenda |                               | Cancel OK         |                 |
| @ cs@salk.edu<br>Mail     |                               | V Notes           | -               |
|                           |                               | Reminders         |                 |
|                           |                               |                   |                 |
| + -                       |                               |                   | ?               |

You have now updated your Exchange password for Apple Mail